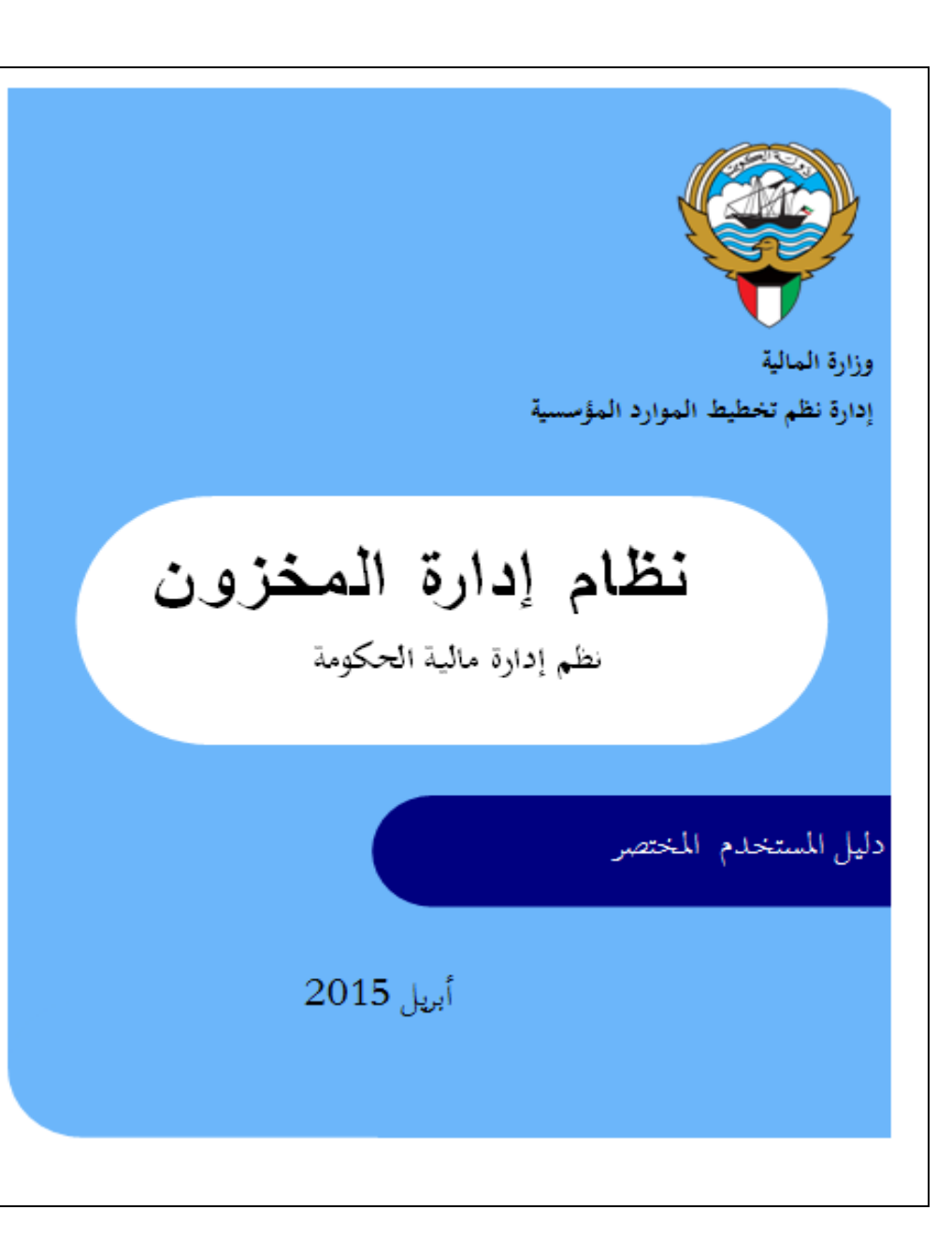

## المحتويات

| 1– الاستلام المبدئي             |
|---------------------------------|
| 2- طباعة الاستلام المبدئي       |
| 3- الفحص والاحصاء               |
| 4- طباعة الفحص والاحصاء         |
| 5- الاعادة للمورد               |
| 6- طباعة مذكرة الاعادة للمورد   |
| 7- متابعة حركات التسلم والاعادة |
| 8- الاستعلام عن الرصيد          |
| 9- طلبات الصرف                  |
| 10- اعتماد طلبات الصرف          |
| 11- طباعة طلبات الصرف           |
| 12- اجراء الصرف                 |
| 13- طباعة استمارة الصرف         |
| 14- تسوية الاضافة والخصم        |
| 15- طباعة استمارة التسوية       |
| 16 – اعادة للمخزن               |
| 17- طباعة استمارة اعادة للمخزن  |
| 18- التخلص من المخزون           |
| 19- طباعة استمارة التخلص        |
| 20- اعداد الجرد                 |
| 21- تكوين بطاقات الجرد          |
| 22- ادخال نتيجة الجرد           |
| 23- اعتماد نتيجة الجرد          |
| 24– تسوية الجرد                 |

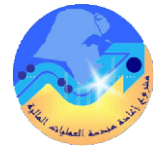

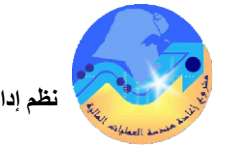

مراقبة الوثيقة

# التعديلات

| Change Reference | Version | Author             | Date      |
|------------------|---------|--------------------|-----------|
|                  | 1       | م/أحمد عطا         | 1-03-2015 |
| 1                | 2       | عبد العزيز الشمالي | 15-3-2015 |
|                  |         |                    |           |
|                  |         |                    |           |

## المراجعون

| -                 |                                                    |
|-------------------|----------------------------------------------------|
| Name              | Position                                           |
| ابراهيم الفيلكاوي | مراقب ادارة نظم تخطيط الموارد المؤسسية             |
| سعدون بو عركي     | رئيس قسم نظم وزارات وادارات الخدمات العامة والدفاع |
|                   |                                                    |
|                   |                                                    |

#### التوزيعات

| Location | Name                                            | ``Copy<br>No. |
|----------|-------------------------------------------------|---------------|
|          | مكتبة المشروع بإدارة نظم تخطيط الموارد المؤسسية | 1             |
|          |                                                 | 2             |
|          |                                                 | 3             |
|          |                                                 | 4             |

## ملاحظة

في حال استلام **نسخة الكترونية** وتم طباعتها نرجو كتابة اسمك على الغلاف وذلك بغرض الرقابة على المستندات في حال استلام **نسخة مطبوعة** يتم كتابة الاسم على الغلاف وذلك بغرض الرقابة على المستندات

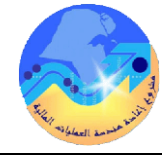

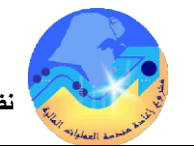

نظم إدارة مالية الحكومة - نظام إدارة المخزون - دليل المستخدم المختصر

2- طباعة ايصال التسلم المبدئي 1 – الاستلام المبدئي (استلام المواد عن طريق أمر شراء) المسار : 1. المستكشف 🚽 التقارير الغرض: يصف هذا الإجراء عملية الاستلام للمواد من أمر شراء معتمد 3. تشغيل الشروط المسبقة : 1- من شاشة "المستكشف" الرئيسية افتح "التقارير" منها اختر ""**تشغيل**" ثم اضغط مفتاح "**فتح**". او من √ أمر شراء معتمد . خلال قائمة "**عرض**" ثم اختيار "**طلبات**" مسئولية "المستخدم الرئيسي – نظام المخازن". تظهر شاشة "تقديم طلب جديد"، اختر "طلب منفرد" ثم اضغط مفتاح "موافق". \_\_\_\_ 2. الاستلام المسار : 2- أدخل اسم التقرير(كويت- **ايصال تسلم مبدئ**ي) تظهر شاشة معاملات التقرير قم بإدخال المعاملات. من شاشة المستكشف الرئيسية اضغط ضغطا مزدوجاً على الوظيفة الرئيسية "الحركات" ومنها اضغط ضغطا 3- ادخل رقم "التسلم " ثم إضغط مفتاح "موافق". مزدوجاً على الوظيفة الفرعية "الاستلام"ومنها اضغط ضغطا مزدوجا على الوظيفة الفرعية "الاستلام" أو حددها 4- اضغط مفتاح "تقديم"، تظهر شاشة تأكيد تقديم الطلب وبما رقم معرف الطلب. ثم اضغط مفتاح "فتح". تظهر شاشة <sup>((</sup>البحث عن استلام متوقع" 5- اضغط مفتاح "لا". 1- أدخل رقم امر الشراء في حقل "أمر الشراء" ثم اضغط مفتاح " بحث " تظهر كلا من شاشة "عنوان 6- اضغط مفتاح "بحث " تظهر شاشة "الطلبات" الإستلام" وشاشة "إذن الإستلام" في الخلف 7- اضغط مفتاح "**عرض المخرجات**" 2– يتم ادخال تاريخ الاستلام في حقل "**تاريخ الاستلام**" 3- يتم ادخال بيان الاستلام في حقل "ملاحظات" 4- يتم" بالضغط على مفتاح "العنوان" تظهر شاشة "إذن الاستلام" 5- حدد **مربع الاختيار** بجانب السطر الذي سوف يتم استلامه 6- أدخل الكمية المستلمة في حقل "ا**لكمية**" (تظهر الكمية الموجودة في أمر الشراء تلقائيا) . 7- الضغط مفتاح "حفظ" فيظهر رقم الاستلام تلقائيا 8– اضغط مفتاح " **العنوان** " تظهر شاشة "عنوان الاستلام" ويظهر رقم ايصال الاستلام في حقل ''الاستلام طباعة ايصال تسلم مبدئي 1 – من قائمة " اجراءات" اختر "طباعة ايصال استلام مبدئي" 2- من قائمة عرض اختر طلبات . ثم اضغط " بحث " 3- اضغط "عرض المخرجات"

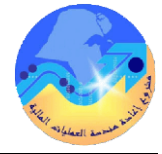

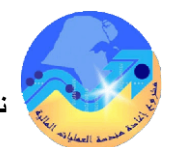

| <ul> <li>العمو والاحصاء</li> <li>العمو والاحصاء</li> <li>العرف والاحصاء</li> <li>العرف المستخذ التحمو الترجم الفحص</li> <li>العرف المستخذ التحمو التحمو الحصاء</li> <li>العرف المستخذ التحمو العرف العرف الحصاء</li> <li>العرف المستخذ التحمو العرف العرف العرف العرف الحرف الححف الحرف الحرف الحرف الحرف الحرف الحرف الحرف الحرف الح</li></ul>                                                                                                    |                                                                                                    |                                                                                                    |
|----------------------------------------------------------------------------------------------------|----------------------------------------------------------------------------------------------------|----------------------------------------------------------------------------------------------------|
| المون يصف هذا الإجراء صلية تسجيل تيجة المحص<br>السروط المسقة :<br><ul> <li>المون يصف هذا الإجراء صلية تسجيل تيجة المحص</li> <li>الميزة الحسية فتوحة .</li> <li>المكار :</li> <li>التكرد من أن ماك رقم استلام .</li> <li>محل لمائة "لمستكفف الرئيسية المحازات"</li> <li>معن المحل جديد"، احتر المحسول على الوطنة الرئيسية "الحركات" منها المحترا" في المحل منها محارات المحروة المحل منها محارات المحروة المحل منها محارات المحروة المحل المحلوات .</li> <li>الممار :</li> <li>المحارات المستكفف الرئيسية المحلوط على الوطنة الرئيسية "الحركات" معاد المحلوق" أم احتبل محل المحص المحل محادات المحلوة المحل المحلوق" محاد المحلوة المحل المحلوق المحلوق المحل محلوق المحص المحل محلوق المحلوق المحل المحلوق المحلوق المحلوق محل المحلوق المحلوق ال</li></ul>                                                                                                    | 3- الفحص والاحصاء                                                                                                    | 4- طباعة محضر الفحص والإحصاء                                                                               |
| <ul> <li>الشروط المسبقة :</li> <li>الشروة المسبقة مفتوحة.</li> <li>المتاكد من أن مناك رقم السلام .</li> <li>متاب المتر "لفنها الحر" "لشعل" في الخط".</li> <li>التاكد من أن مناك رقم السلام .</li> <li>مسولية "المستخلم الرئيس – نظام المخازن"</li> <li>من شذت المستخلف الرئيسة المنع مناح "لوالية الرئيسة (ليسبة الحركات" ومنها المنط مناح "لوالق".</li> <li>من شذت المستخلف الرئيسة المنع مناح المخازن"</li> <li>من شذت المستخلف الرئيسة المعا دروجا على الوظيفة الرئيسة (لمناح المحص والاحصاد) تظهر مناح العراق".</li> <li>من شذت المستخلف الرئيسة المعا دروجا على الوظيفة الرئيسة "حركات الاسلام".</li> <li>من شذت المستخلف الرئيسة والعلم مناح "لواليسة الموليسة الرئيسة (لموليسة المحلية).</li> <li>من منذ مناح "علم" المحلي المحلي الحرار المحلي المحلي المحلي المحلي المحلي المعلي والحل المحلي الرئيسة المحلي المحلي المحلي المحلي المحلي المحلي المحلي المحلي المحلي المحلي المحلي المحلي المحلي المحلي المحلي المحلي المحلي المحلي المحلي المحلي المحلي المحلي المحلي المحلي المحلي المحلي المحلي الرئيسة المحلي المحلي ا</li></ul>                                                                                                    | الغرض: يصف هذا الإجراء عملية تسجيل نتيجة الفحص                                                                       | المسار : 1. المستكشف التقارير . تشغيل                                                                      |
| <ul> <li>المار :</li> <li>المار :</li></ul>                                                                                                    | الشروط المسبقة :                                                                                                    |                                                                                                    |
| <ul> <li>المحار المحار ال</li></ul>                                                                                                    | √ الفترة المحاسبية مفتوحة .                                                                                          | 1 – من ساسة المستحسف الرئيسية اقتلح التقارير منها الحبر لتسعيل ثم أصغط مفتاح فتلح أو من                    |
| <ul> <li>المسار:          <ul> <li>المسار:              <ul> <li>المحاد:</li></ul></li></ul></li></ul>                                                                                                    | ✓ التأكد من أن هناك رقم استلام .                                                                                     | خلال قائمه <b>عرض</b> تم اختیار <b>طلبات</b><br>محال قائمه ع <b>رض</b> تم اختیار <b>طلبات</b>              |
| المسار : 1. السركات في الإستلام .<br>من شاشة المستكذف الرئيسية اضغط ضغطا مزدوجاً على الوظيفة الرئيسية الحكات ( ومنها اضغط ضغط عفتاح المحلوم الفحص " ثم إضغط مفتاح "موافق".<br>من شاشة المستكذف الرئيسية المعلوم أودنها اضغط ضغطا مزدوجاً على الوظيفة النرعية "حركات الاستلام"<br>أو حددها ثم اضغط مفتاح "قضح".<br>1- يم إدخال رفم الاحتلام "<br>1- يم إدخال رفم الاحتلام المائتي في حفل الاصتلام "<br>1- من فلمكن اختصار الحطوات السابقة عن طريق<br>1- من فلمكن اختصار الحطوات السابقة عن طريق الاحتلام المائتي في حفل "الاصتلام الاحتلام "<br>1- من فلمكن اختصار الحطوات السابقة عن طريق الاحتلام المائتي في حفل "الاحتلام الاحتلام المائتي في حفل "الاحتلام المائتي في حفل "الاحتلام المائتي في حفل "المحلومات الحالية عن طريق الحص الحوات الحالية الطبات"<br>2- اضغط مفتاح "عوض المخوجات"<br>3- من فلمكن اختصار الحطوات السابقة عن طريق الاحتلام المائتي في حفل "الاحتلام المائة الطبات" الحدد منها الاختلام المائتي في حفل "الاحتلام المائتي في حفل "الاحتلام المائتي في حفل "الاحتلام المائتي في حفل "الاحتلام المائة عن طريق المحومات المائة عن طريق المحلومات الحالية الطبات" الحدد منها الاختيار وكوال السط المراد فحصه الله وحمل "المحلومات المائة الطبات" المحلومات المائة عن طريق المحلوم المحومات المائة الطبات" المحلومات المائة الطبات" المحلومات المائة الطبات" المحلومات المائة عن طريق المحمو المحمو المحوم المحومات المائة الطبات" المحلومات المائة الطبات" المحلوم المحومات المحلوم المحمول والمورف في حقل "الكمية المحص المحلوم المحمول والمولوف المحلوم المحص المحمول المحلوم المحلوم المحلوم المحمول والمولوف في حقل "الكمية المحلوم المحلوم المحلو                                                                                                    | مسئولية "المستخدم الوئيسي – نظام المخازن"                                                                            | ا تظهر شاشة " <b>تفديم طلب جديد</b> "، اختر " <b>طلب منفرد</b> " تم اضغط مفتاح " <b>موافق</b> ".           |
| من شاشة المستكشف الرئيسية اضغط منط مزدوجاً على الوظيفة الرئيسية "الحركات" ومنها اضغط ضغط<br>لو حددها ثم اضغط مفتاح "لغم".<br>لو حددها ثم اضغط مفتاح "لغم".<br>لو حددها ثم اضغط مفتاح "لغم".<br>لو حددها ثم اضغط مفتاح "لغم".<br>لو حددها ثم اضغط مفتاح "لغم".<br>له - اضغط مفتاح "لغم".<br>له - اندة "لغم".<br>له - اندة "لغم".<br>له - اندة عرض الخميا.<br>له - اندة "لغم".<br>له - اندة "لغم".<br>له - اندة "ل | المسار : 1. الحركات 2. الاستلام 3. حركات الاستلام                                                                    | 2– أدخل اسم التقرير( <b>كويت– محضر الفحص والاحصاء</b> ) تظهر شاشة معاملات التقرير قم بإدخال<br>المعاملات . |
| جددها ثم انتظم فتاح "فع".<br>أو حددها ثم اضغط فتاح "فع".<br>تظهر شاشة " يحث عن حركات الستلام "<br>1- يتم إدخال رقم الاستلام البلدي في حقل "الاستلام "<br>2- اضغط فتاح "عث " تظهر شاشة "الطلبات"<br>3- اضغط فتاح "عث " تظهر شاشة "الطلبات"<br>3- اضغط فتاح "عث " تظهر شاشة "الطلبات"<br>4- اضغط فتاح "عث " تظهر شاشة "الطلبات"<br>5- اضغط فتاح "عث " تظهر شاشة "الطلبات"<br>5- اضغط فتاح "عث " تظهر شاشة "الطلبات"<br>5- اضغط فتاح "عث " تظهر شاشة "الطلبات"<br>5- اضغط فتاح "عث " تظهر شاشة "الطلبات"<br>5- اضغط فتاح "عرض المخرجات"<br>5- اضغط فتاح "عرض المخرجات"<br>5- اضغط فتاح "عرض المخرجات"<br>5- اضغط فتاح "عرض المخرجات"<br>5- اضغط فتاح "عرض المخرجات"<br>5- اضغط فتاح "عرض المخرجات"<br>5- اضغط فتاح "عرض المخرجات"<br>6- اضغط فتاح "عرض المخرجات"<br>5- اضغط فتاح "عرض المخرجات"<br>6- اضغط فتاح "عرض المخرجات"<br>5- اضغط فتاح "عرض المخرجات"<br>6- اضغط فتاح "عرض المخرجات"<br>6- اضغط فتاح "عرض المخرجات"                                                                                                    | من شاشة المستكشف الرئيسية اضغط ضغطا مزدوجاً على الوظيفة الرئيسية "ا <b>لحركات</b> " ومنها اضغط ضغطا                  | 3- ادخل رقم "محضر الفحص " ثم إضغط مفتاح "موافق".                                                           |
| و حددها ثم اضغط مفتاح "فتح".<br>تظهر شاشة " بحث عن حركات استلام "<br>1- يتم إدخال رقم الاستلام البدئي في حقل "الاستلام "<br>2- اضغط مفتاح بحث (تظهر شاشة حركات الاستلام "<br>3- اضغط مفتاح بحث (تظهر شاشة حركات الاستلام "<br>4- حدد الكمية المراد فحصه في حقل "الكمية"<br>4- حدد الكمية المراد فحصه في حقل "الكمية"<br>5- اضغط مفتاح "عرض المخرجات"<br>5- اضغط مفتاح "عرض المخرجات"<br>6- اضغط مفتاح "عرض المخرجات"<br>7- ادخل الكمية المراد فحص " تظهر شاشة "الطلبات"<br>7- ادخل الكمية المراد فحص " تظهر شاشة "الطلبات"<br>7- ادخل الكمية المراد فحص " تظهر شاشة "الطلبات"<br>7- ادخل الكمية المراد فحص " تظهر شاشة "الطلبات"<br>7- ادخل الكمية المراد فحص " تظهر شاشة "الطلبات"<br>7- ادخل الكمية المراد فحص " تظهر شاشة "الطلبات"<br>7- ادخل مفتاح "عرض المخرجات"<br>10- استظم مفتاح "عرض المخرجات"<br>7- ادخل مفتاح "عرض المخرجات"<br>11- اضغط مفتاح "عرض المخرجات"                                                                                                    | مزدوجاً على الوظيفة الفرعية " <b>الاستلام</b> ''ومنها اضغط ضغطا مزدوجا على الوظيفة الفرعية " <b>حركات الاستلام</b> " | 4- اضغط مفتاح " <b>تقديم</b> "، تظهر شاشة تأكيد تقديم الطلب وبما رقم معرف الطلب .                          |
| تظهر شاشة " بحث عن حركات الستلام "<br>1- يتم إدخال رقم الاستلام المبدئي في حقل "الاستلام "<br>2- اضغط مفتاح بحث (نظهر شاشة حركات الاستلام )<br>3- اضغط مفتاح بحث (نظهر شاشة حركات الاستلام )<br>4- حدد الكمية المراد فحصه<br>4- حدد الكمية المراد فحصه الله حصات<br>5- اضغط مفتاح "الحق الميات ثم اضغط "بحث" تظهر شاشة "الطلبات"<br>5- اضغط مفتاح "عرض المخرجات"<br>6- اختار الموقف (قبول أو رفض)<br>7- ادخل الكمية المقبولية أو المفرونية في حقل "الكمية "<br>7- ادخل الكمية الموافق المفرونية في حقل "الكمية "<br>7- ادخل الكمية الموافق القول وفض)<br>7- ادخل الكمية المقبولية أو المفرونية في حقل "الكمية "<br>7- ادخل الكمية الميارين في حقل "الكمية "<br>7- ادخل الكمية الموافق القول وفض)<br>7- ادخل الكمية المقبولية أو المفرونية في حقل "الكمية "<br>7- ادخل الكمية المقبولية أو المفرونية في حقل "الكمية الموافق "<br>7- ادخل الكمية الموافق في حقل "الكمية الموافق المفتولية المفرونية في حقل "الكمية المؤلفين المفتولية المفرونية في حقل "الكمية المؤلفين المؤلفين المؤلفين المفتولية المفرونية في حقل "الكمية المؤلفين المفتولية المفرونية في حقل "الكمية المؤلفين المؤلفين المفتولية المفرونية في حقل "الكمية المؤلفين المؤلفين المفتولية المفرونية في حقل "الكمية المؤلفين المؤلفين المؤلفين المؤلفين المؤلفين في حقل "الكمية المؤلفين المؤلفين المؤلفين في حقل "الكمية المؤلفين في حقل "الكمية المؤلفين المؤلفين في حقل "التعليق "<br>7- ادخل الكمية المؤلفين في حقل "التعليق "<br>7- ادخل منبار مناس المؤلفين في حقل "التعليق المؤلفين المؤلفين في حقل "التعليق المؤلفين المؤلفين في حقل التوليغ المؤلفين المؤلفين في حقل التوليغ المؤلفين المؤلفين في حقل "التعليق المؤلفين المؤلفين المؤلفين في حقل "التعليق المؤلفين المؤلفين المؤلفين المؤلفين في حقل المؤلفين في حقل "المؤلفين في حقل المؤلفين المؤلفين المؤلفين المؤلفين المؤلفين المؤلفين المؤلفين المؤلفين المؤلفين المؤلفين المؤلفين المؤلفين المؤلفين المؤلفين المؤلفين المؤلفين المؤلفين المؤلفين المؤلفين في حقل "المؤلفين المؤلفين المؤلفين المؤلفين المؤلفين المؤلفين المؤلفين المؤلفين المؤلفين المؤلفين المؤلفين المؤلفين المؤلفين المؤلفين في حلفي المؤلفين المؤلفين المؤلفين المؤلفين المؤلفين المؤلفين المؤلفيين المؤلفين المؤلفين المؤلفيين المؤلفين الميين المؤلفين المؤلفيي                                                                                                    | و حددها ثم اضغط مفتاح " <b>فتح</b> ".                                                                                | 5– اضغط مفتاح "لا".                                                                                        |
| <ul> <li>1- يتم إدخال رقم الاستلام المبدئي في حقل "الاستلام "</li> <li>2- اضغط مفتاح بحث (نظهر شاشة حركات الاستلام )</li> <li>3- اضغط مفتاح بحث (نظهر شاشة حركات الاستلام )</li> <li>4- من قائمة "اجراءات "اختر "طباعة اقرار فحص "</li> <li>4- حدد الكمية المراد فحصها في حقل "الكمية"</li> <li>5- اضغط مفتاح "عرض المخرجات"</li> <li>5- اضغط مفتاح "طباعة اقرار فحص "</li> <li>6- اضغط مفتاح "طباعة المراد فحص "</li> <li>6- اضغط مفتاح "طباعة المراد فحص "</li> <li>7- اضغط مفتاح "طباعة المراد فحص "</li> <li>6- اضغط مفتاح "طباعة المراد فحص "</li> <li>7- اضغط مفتاح "طباعة المراد فحص "</li> <li>7- اضغط مفتاح "طباعة المراد فحص "</li> <li>8- اختار الموقف (قبول أو رفض)</li> <li>8- ادخال تاريخ الفحص في حقل "الكمية المراد فحص الخرجات"</li> <li>8- ادخال تاريخ الفحص في حقل الكمية "</li> <li>9- ادخال تاريخ الفحص في حقل "الكمية "</li> <li>9- أدخل سبب القبول او الرفض في حقل "الكمية "</li> <li>9- أدخل سبب القبول او الرفض في حقل "الكمية "</li> <li>9- أدخل سبب القبول من المراد في حقل "الكمية "</li> </ul>                                                                                                    | تظهر شاشة " <b>بحث عن حركات استلام</b> "                                                                             | 6– اضغط مفتاح " <b>بحث</b> " تظهر شاشة " <b>الطلبات</b> "                                                  |
| <ul> <li>2- اضغط مفتاح بحث (تظهر شاشة حركات الاستلام )</li> <li>2- اخذ من المحكن اختصار الخطوات السابقة عن طريق</li> <li>3- حدد مربع الاختيار بجوار السطر المراد فحصه</li> <li>4- حدد الكمية المراد فحصها في حقل "الكمية"</li> <li>5- اضغط مفتاح "فحص" تظهر شاشة "تفاصيل الفحص"</li> <li>6- اضغط مفتاح "عرض المخرجات"</li> <li>6- اختار الموقف (قبول أو رفض)</li> <li>7- ادخل الكمية القبولة أو المفروضة في حقل "الكمية"</li> <li>8- ادخل الكمية القبولة أو الفرض في حقل "التعليق"</li> <li>9- ادخال تاريخ الفحص في حقل "التعليق"</li> <li>10- اضغط مفتاح "عرض المخرجات"</li> </ul>                                                                                                    | 1– يتم إدخال رقم الاستلام المبدئي في حقل " <b>الاستلام</b> "                                                         | 7- اضغط مفتاح " <b>عوض المخوجات</b> "                                                                      |
| <ul> <li>3-حدد مربع الاختيار بجوار السطر المراد فحصه</li> <li>4- حدد مربع الاختيار بجوار السطر المراد فحصه</li> <li>4- حدد الكمية المراد فحصها في حقل "الكمية"</li> <li>5- اضغط مفتاح "فحص" تظهر شاشة "الطلبات"</li> <li>6- اضغط مفتاح "فحص" تظهر شاشة "الطلبات"</li> <li>6- اضغط مفتاح "فحص " تظهر شاشة "الطلبات"</li> <li>6- اختار الموقف (قبول أو رفض)</li> <li>7- ادخل الكمية الموافق في حقل "الكمية "</li> <li>8- ادخل الكمية الموافق في حقل "الكمية "</li> <li>9- أدخل سبب القبول او الرفض في حقل "التعليق "</li> <li>10- اضغط مفتاح "عوض المخرجات"</li> </ul>                                                                                                    | 2- اضغط مفتاح بحث (تظهر شاشة <b>حركات الاستلام</b> )                                                                 | من الممكن اختصار الخطوات السابقة عن طريق                                                                   |
| <ul> <li>4- حدد الكمية المراد فحصها في حقل "الكمية"</li> <li>5- اضغط مفتاح "فحص" تظهر شاشة "الطلبات"</li> <li>5- اضغط مفتاح "وحض المخرجات"</li> <li>6- اختار الموقف (قبول أو رفض)</li> <li>7- ادخل الكمية المقبولة أو المفروضة في حقل "الكمية "</li> <li>7- ادخل الكمية القبولة أو المفروضة في حقل "الكمية "</li> <li>8- ادخل تاريخ الفحص في حقل التاريخ</li> <li>9- أدخل سبب القبول او الرفض في حقل "التعليق "</li> <li>9- أدخط مفتاح "عرض المخرجات"</li> <li>10- اختار الموقف (قبول أو رفض)</li> <li>11- اضغط مفتاح "حفظ"</li> </ul>                                                                                                    | 3-حدد مربع الاختيار بجوار السطر المراد فحصه                                                                          | -<br>1- من قائمة" اجراءات "اختر "طباعة اقرار فحص "                                                         |
| 5- اضغط مفتاح "فحص" تظهر شاشة "تفاصيل الفحص"<br>6- اختار الموقف (قبول أو رفض)<br>7- ادخل الكمية المقبولة أو المفروضة في حقل "الكمية "<br>8- ادخال تاريخ الفحص في حقل التاريخ<br>9- أدخل سبب القبول او الرفض في حقل "التعليق "<br>10- اضغط مفتاح "موافق "                                                                                                    | 4- حدد الكمية المراد فحصها في حقل " <b>الكمية</b> "                                                                  | 2 - من قائمة عرض اختر طلبات ثم اضغط "بحث" تظهر شاشة "الطلبات"                                              |
| 6- اختار <b>الموقف (قبول أو رفض)</b><br>7- ادخل الكمية المقبولة أو المفروضة في حقل "ا <b>لكمية</b> "<br>8- ادخال تاريخ الفحص في حقل <b>التاريخ</b><br>9- أدخل سبب القبول او الرفض فى حقل " <b>التعليق "</b><br>10- اضغط مفتاح " <b>موافق</b> "                                                                                                    | 5- اضغط مفتاح " <b>فحص</b> " تظهر شاشة " <b>تفاصيل الفحص</b> "                                                       | 3- اضغط مفتاح "عرض المخرجات"                                                                               |
| 7- ادخل الكمية المقبولة أو المفروضة في حقل "الكمية " 8- ادخال تاريخ الفحص في حقل التاريخ 9- أدخل سبب القبول او الرفض فى حقل "التعليق " 10- اضغط مفتاح "موافق "                                                                                                    | 6- اختار الموقف (قبول أو رفض)                                                                                        |                                                                                                    |
| 8- ادخال تاريخ الفحص في حقل <b>التاريخ</b><br>9- أدخل سبب القبول او الرفض فى حقل " <b>التعليق "</b><br>10- اضغط مفتاح " <b>حفظ</b> "                                                                                                    | 7– ادخل الكمية المقبولة أو المفروضة في حقل " <b>الكمية</b> "                                                         |                                                                                                    |
| 9- أدخل سبب القبول او الرفض في حقل " <b>التعليق "</b><br>10- اضغط مفتاح " <b>موافق</b> "<br>11- اضغط مفتاح " <b>حفظ</b> "                                                                                                    | 8– ادخال تاريخ الفحص في حقل <b>التاريخ</b>                                                                           |                                                                                                    |
| 10- اضغط مفتاح " <b>موافق</b> "<br>11- اضغط مفتاح " <b>حفظ</b> "                                                                                                    | 9- أدخل سبب القبول او الرفض في حقل " <b>التعليق "</b>                                                                |                                                                                                    |
| 11- اضغط مفتاح "حفظ"                                                                                                    | 10- اضغط مفتاح " <b>موافق</b> "                                                                                      |                                                                                                    |
|                                                                                                    | 11- اضغط مفتاح "حفظ"                                                                                                 |                                                                                                    |

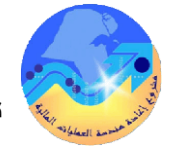

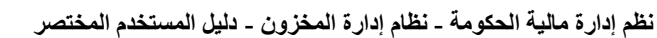

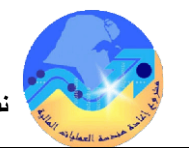

6- طباعة ايصال التسلم النهائي 5- الاستلام النهائي داخل المخزن التقارير المسار : 1. المستكشف الغرض: يصف هذا الإجراء عملية الاستلام النهائي للمواد داخل المخزن 3. تشغيل الشروط المسبقة : 1- من شاشة "المستكشف" الرئيسية افتح "التقارير" منها اختر ""**تشغيل**" ثم اضغط مفتاح "**فتح**". او من الفترة المحاسبية مفتوحة . خلال قائمة "**عرض**" ثم اختيار "**طلبات**" ✓ التأكد من أن هناك رقم استلام . تظهر شاشة "تقديم طلب جديد"، اختر "طلب منفرد" ثم اضغط مفتاح "موافق". مسئولية المستخدم الرئيسي للمخازن 2- أدخل اسم التقرير(**كويت- ايصال تسلم نمائ**ي) تظهر شاشة معاملات التقرير قم بإدخال المعاملات. المسار : 3- ادخل رقم "التسلم " ثم إضغط مفتاح "موافق". 4- اضغط مفتاح "تقديم"، تظهر شاشة تأكيد تقديم الطلب وبما رقم معرف الطلب. من شاشة المستكشف الرئيسية اضغط ضغطا مزدوجاً على الوظيفة الرئيسية "**الاستلام**" ومنها اضغط 5– اضغط مفتاح "لا". ضغطا مزدوجاً على الوظيفة الفرعية'' حركات **الاستلام**" أو حددها ثم اضغط مفتاح "فتح". تظهر شاشة "بحث عن حركات استلام" 6- اضغط مفتاح "بحث " تظهر شاشة "**الطلبات**" 7- اضغط مفتاح "**عرض المخرجات**" 1– إدخال رقم الاستلام في حقل **الاستلام** 2- اضغط مفتاح بحث (تظهر شاشة حركات الاستلام) من الممكن اختصار الخطوات السابقة عن طريق 3- حدد مربع الاختيار بجانب السطر 1- من قائمة اجراءات اختر "طباعة استمارة تسلم" 4- اختار المخزن من حقل" المخزن" 2- من قائمة عرض اختر "طلبات" تظهر شاشة" بحث عن طلبات" 5- ادخل % ثم اضغط زر Enter أو Tab ثم اختار محدد المواقع من القائمة (تظهر قائمة بمحددات 3- اضغط مفتاح "بحث " تظهر شاشة "الطلبات" المواقع المعرفة) 4- اضغط مفتاح "عرض المخرجات " 6- اضغط مفتاح "موافق " 7- أدخل تاريخ الحركة في حقل "تاريخ الحركة " 8- أدخل بيان الاستلام النهائي في حقل "الملاحظات" 9- اضغط مفتاح "**حفظ** "

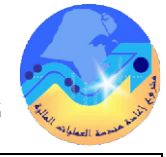

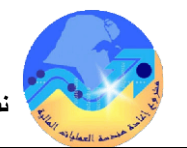

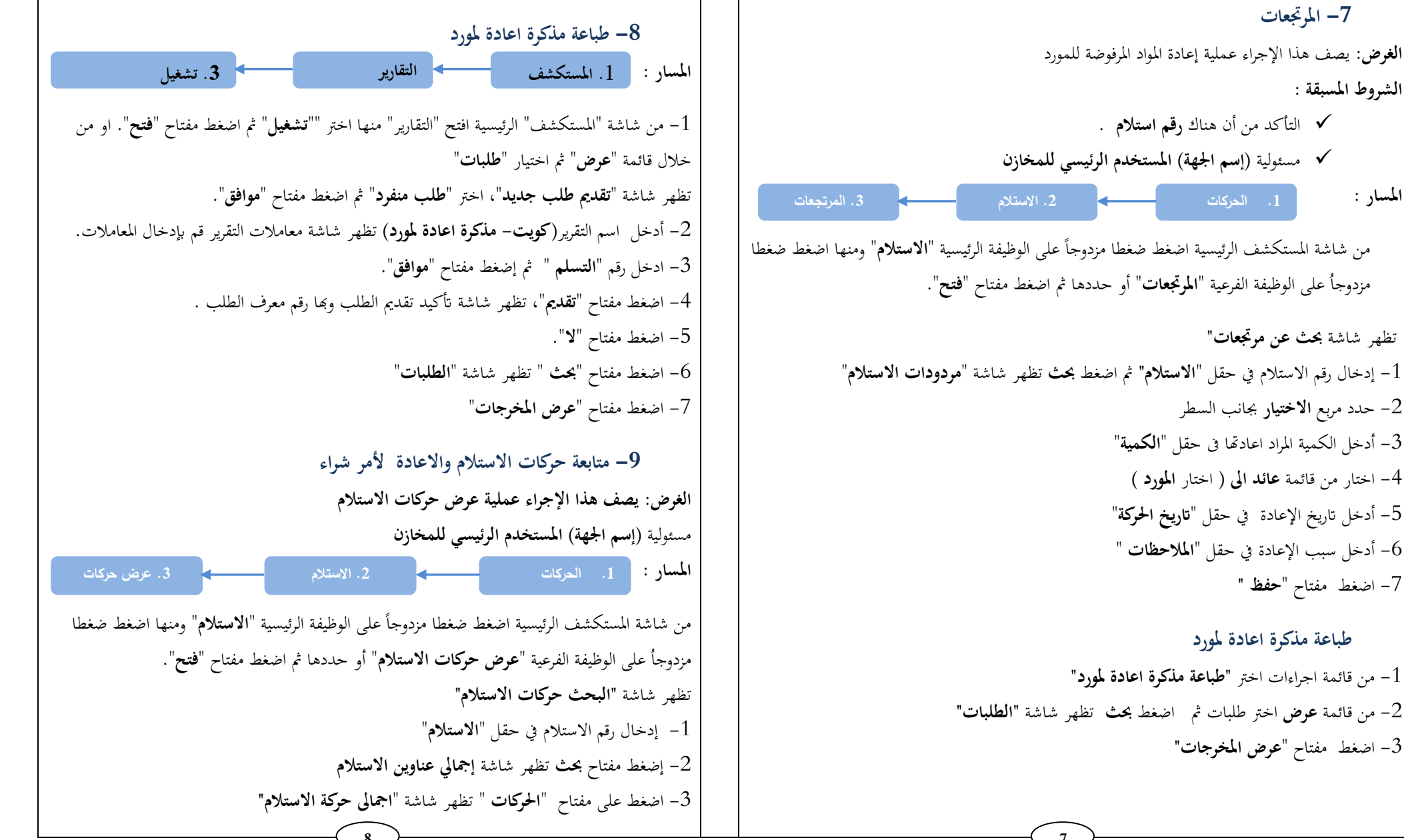

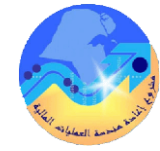

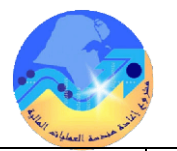

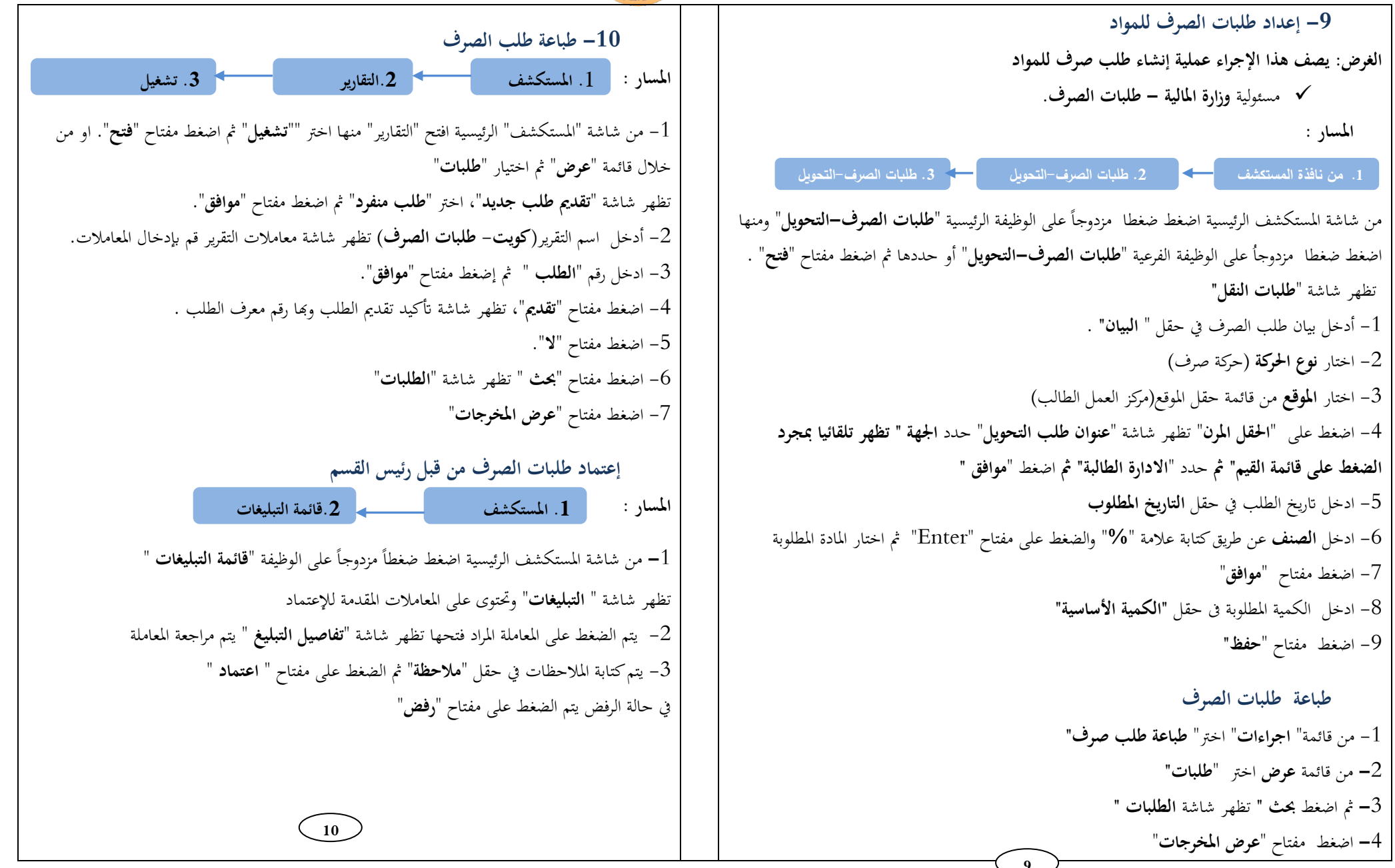

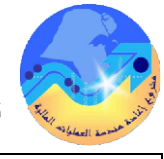

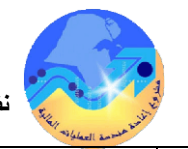

نظم إدارة مالية الحكومة - نظام إدارة المخزون - دليل المستخدم المختصر

12

12- طباعة استمارة الصرف 11- إجراء الصرف من المخزن التقارير المسار: [. المستكشف الغرض: يصف هذا الإجراء عملية اجراء الصرف 3. تشغيل الشروط المسبقة : 1- من شاشة "المستكشف" الرئيسية افتح "التقارير" منها اختر ""**تشغيل**" ثم اضغط مفتاح "**فتح**". او من مسئولية (إسم الجهة) – المستخدم الرئيسي للمخازن خلال قائمة "**عرض**" ثم اختيار "**طلبات**" ✓ طالب صرف او تحویل معتمد تظهر شاشة "تقديم طلب جديد"، اختر "طلب منفرد" ثم اضغط مفتاح "موافق". 1. من نافذة المستكشف \_\_\_\_\_ 2. الصرف-التحويل . طلبات الصرف – التحويل 2- أدخل اسم التقرير(كويت- استمارة الصرف) تظهر شاشة معاملات التقرير قم بإدخال المعاملات. 3- ادخل رقم "**الاستمارة** " ثم إضغط مفتاح "موافق". من شاشة المستكشف الرئيسية اضغط ضغطا مزدوجاً على الوظيفة الرئيسية '' **الصرف– التحويل** " ومنها اضغط ضغطا مزدوجاً على الوظيفة الفرعية "**طلبات الصرف- التحويل** " أو حددها ثم اضغط مفتاح "فتح" 4- اضغط مفتاح "تقديم"، تظهر شاشة تأكيد تقديم الطلب وبما رقم معرف الطلب. 5- اضغط مفتاح "لا". ، قم بإختيار التنظيم (جديد أو مستعمل) وستظهر شاشة طلبات النقل. 6- اضغط مفتاح "بحث " تظهر شاشة "**الطلبات**" 1- إضغط مفتاح "البحث" 🤡 7- اضغط مفتاح "**عرض المخرجات**" 2– ادخل رقم طلب الصرف في حقل "أ**رقام**" 3- اضغط مفتاح "بحث " تظهر شاشة "معالجة طلبات النقل" 4- أدخل تاريخ الحركة (تاريخ الصرف) ولا بد ان تكون الفترة مفتوحة 4- حدد مربع الاختيار بجانب السطر الذي سوف يتم صرفه 5- اضغط عرض /تحديث التخصيصات تظهر شاشة تخصيصات سطر معالجة طلب النقل 6- اختر **المخزن** المحدد للصرف من حقل المخزن 7- ادخل محدد المواقع في المخزن لتحديد مكان الصنف ثم اضغط مفتاح "موافق" 8- ادخل الكمية المراد صرفها " تظهر الكمية الموجودة في طلب الصرف ككمية افتراضية". 9- اضغط مفتاح "حفظ "ثم اضغط مفتاح تم تنفيذه فتظهر الشاشة التالية : 10- اضغط مرة اخرى على مفتاح تم تنفيذه فتظهر الشاشة التالية "تخصيصات سطر معالجة طلبات النقل" : 11- اضغط مفتاح حفظ تظهر الشاشة "" : ويتم الضغط على مفتاح تحريك

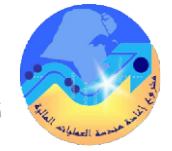

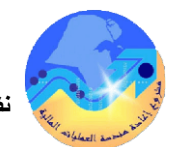

| 13- تسوية اضافة - تسوية خصم                                                                        | 14- طباعة استمارة التسوية                                                                                                    |
|----------------------------------------------------------------------------------------------------|----------------------------------------------------------------------------------------------------|
| الغرض: يصف هذا الإجراء حركات التسوية بالخصم والاضافة في حالة خطأ                                   | المسار : 1. المستكشف التقارير عنه 3. تشغيل                                                                                                    |
| <ul> <li>مسئولية المستخدم الرئيسي للمخازن</li> </ul>                                               |                                                                                                    |
| <ol> <li>د. الحركات المتنوعة</li> <li>د. الحركات المتنوعة</li> </ol>                               | 1- من شاسة المستحسف الرئيسية اقلح التقارير منه الحبر <b>تسعيل</b> ثم اصغط مفتاح فلغ . أو من<br>خلال قائمة "عدض" ثم اختبار " <b>طلبات</b> "                        |
|                                                                                                    | تظهر شاشة "تقديم طلب جديد"، اختر "طلب منفرد" ثم اضغط مفتاح "موافق".                                                                                               |
| من شاشة المستخشف الرئيسية اضغط ضغطا مزدوجا على الوظيفة الرئيسية "ا <b>لحركات</b> " ومنها اضغط ضغطا |                                                                                                    |
| ىزدوجاً على الوظيفة الفرعية " <b>حركة متنوعة</b> " أو حددها ثم اضغط مفتاح " <b>فتح</b> "           | 2- أدخل أسم التفرير <b>(دويت- استمارة التسويه</b> ) طهر شاشه معاملات التفرير فم بإدخال المعاملات.<br>2- براية ال <b>الد</b> برتر الشريب المنابية المنابية المنتقل |
| نظهر شاشة "حركة متنوعة"                                                                            | 3- أدخل رقم الأستمارة ثم إضغط مفتاح <b>موافق</b> .                                                                                                    |
| 1- يتم ادخال تاريخ التسوية في حقل " <b>التاريخ</b> "                                               | 4- اضغط مفتاح " <b>تقديم</b> "، تظهر شاشة تأكيد تقديم الطلب وبما رقم معرف الطلب .                                                                                 |
| 2- يتن اختيار نوع التسوية "خصم أم اضافة" في حقل " <b>النوع</b> "                                   | 5– اضغط مفتاح "لا".                                                                                                    |
| 3- يتم الضغط على مفتاح " <b>سطور الحركة</b> " تظهر شاشة "تسوية اضافة"                              | 6- اضغط مفتاح "بحث " تظهر شاشة " <b>الطلبات</b> "                                                                                                    |
| - نحدد المادة في حقل " <b>الصنف</b> "                                                              | 7- اضغط مفتاح " <b>عرض المخرجات</b> "                                                                                                    |
| - نحدد المخزن في حقل "ا <b>لمخزن</b> "                                                             |                                                                                                    |
| 6- نحدد الموقع في حقل " <b>محدد المواقع</b> "                                                      |                                                                                                    |
| 7- أدخل الكمية المراد تسويتها في حقل "ا <b>لكمية</b> "                                             |                                                                                                    |
| 8-اختر المراجعة                                                                                    |                                                                                                    |
| 9- يتم أدخال سعر الوحدة في حقل "تكلفة الوحدة" ثم اضغط "حفظ"                                        |                                                                                                    |
| طباعة استمارة التسوية                                                                              |                                                                                                    |
| <br>1- من قائمة "اجواءات" نختار "طباعة الاستمارة"                                                  |                                                                                                    |
| 2- من قائمة <b>عرض</b> اختر " <b>طلبات</b> "                                                       |                                                                                                    |
| 3- ثم اضغط بحث " تظهر شاشة " <b>الطلبات</b> "                                                      |                                                                                                    |
| 4- اضغط مفتاح "عض <b>المخرجات</b> "                                                                |                                                                                                    |
|                                                                                                    |                                                                                                    |
|                                                                                                    |                                                                                                    |

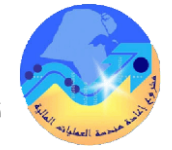

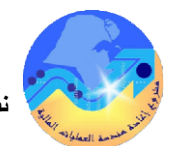

| 15– الإعادة للمخزن                                                                                   | 16- طباعة استمارة أعادة للمخزن                                                                                |
|----------------------------------------------------------------------------------------------------|----------------------------------------------------------------------------------------------------|
| الغرض: يصف هذا الإجراء حركات الاعادة للمخزن                                                          | المسار : 1. المستكشف التقارير ع 3. تشغيل                                                                      |
| مسئولية (إسم الجهة) المستخدم الرئيسي للمخازن                                                         | 1- من شاشة "المستكشف" الرئيسية افتح "التقارير" منها اختر "" <b>تشغيل"</b> ثم اضغط مفتاح " <b>فتح</b> ". أو من |
| <ol> <li>من نافذة المستكشف</li> <li>1. من نافذة المستكشف</li> </ol>                                  | خلال قائمة " <b>عرض</b> " ثم اختيار " <b>طلبات</b> "                                                          |
| من شاشة المستكشف الرئيسية اضغط ضغطا مزدوجاً على الوظيفة الرئيسية '' <b>الحوكات</b> " ومنها اضغط ضغطا | تظهر شاشة " <b>تقديم طلب جديد</b> "، اختر " <b>طلب منفرد</b> " ثم اضغط مفتاح " <b>موافق</b> ".                |
| من من من المن عنه " <b>الجكار</b> "، <b>المتنوعة</b> " أو جارها ثم إضغط مفتاح "فتح"                  | 2- أدخل اسم التقرير(كويت- استمارة اعادة للمخزن) تظهر شاشة معاملات التقرير قم بإدخال                           |
| مروب على الوطية العربية ( + <b>روف المتوف</b> الو معادما لم المبتط المتاح على                        | المعاملات.                                                                                                    |
| تظهر ساسه حرقه متنوعه<br>1- از ما ما ما مرا مروح الاللي ما                                           | 3– ادخل رقم " <b>الاستمارة</b> " ثم إضغط مفتاح " <b>موافق</b> ".                                              |
| 1 - يتم أدحال تاريخ النسوية في حفل التاريخ                                                           | 4- اضغط مفتاح " <b>تقديم</b> "، تظهر شاشة تأكيد تقديم الطلب وتها رقم معرف الطلب .                             |
| 2- يتن اختيار نوع الحركة "إ <b>عادة للمخزن</b> " في حقل "ا <b>لنوع</b> "                             |                                                                                                    |
| 3- يتم الضغط على مفتاح " <b>سطور الحركة</b> " تظهر شاشة " <b>تسوية اضافة</b> "                       |                                                                                                    |
| 4– نحدد المادة في حقل "ا <b>لصنف</b> "                                                               | 0- اصغط مقتاح بحث الطهر ساسة الطبيات.<br>7- بديدا بديد الديد بدا                                              |
| 5– نحدد المخزن في حقل "ا <b>لمخزن</b> "                                                              | / – اضغط مفتاح عرض المحرجات                                                                                   |
| 6– نحدد الموقع في حقل " <b>محدد المواقع</b> "                                                        |                                                                                                    |
| 7- أدخل الكمية المراد تسويتها في حقل " <b>الكمية</b> "                                               |                                                                                                    |
| 8-اختر المراجعة                                                                                      |                                                                                                    |
| 9– يتم ادخال سعر الوحدة في حقل " <b>تكلفة الوحدة</b> " ثم اضغط " <b>حفظ</b> "                        |                                                                                                    |
| طباعة استمارة الاعادة للمخزن                                                                         |                                                                                                    |
| 1- من قائمة "اجراءات" نختار "طباعة الاستمارة"                                                        |                                                                                                    |
| 2- من قائمة <b>عرض</b> اختر " <b>طلبات</b> "                                                         |                                                                                                    |
| 3- ثم اضغط بحث " تظهر شاشة <b>الطلبات</b> "                                                          |                                                                                                    |
| 4- اضغط مفتاح " <b>عرض المخرجات</b> "                                                                |                                                                                                    |
|                                                                                                    |                                                                                                    |
|                                                                                                    | 16                                                                                                    |

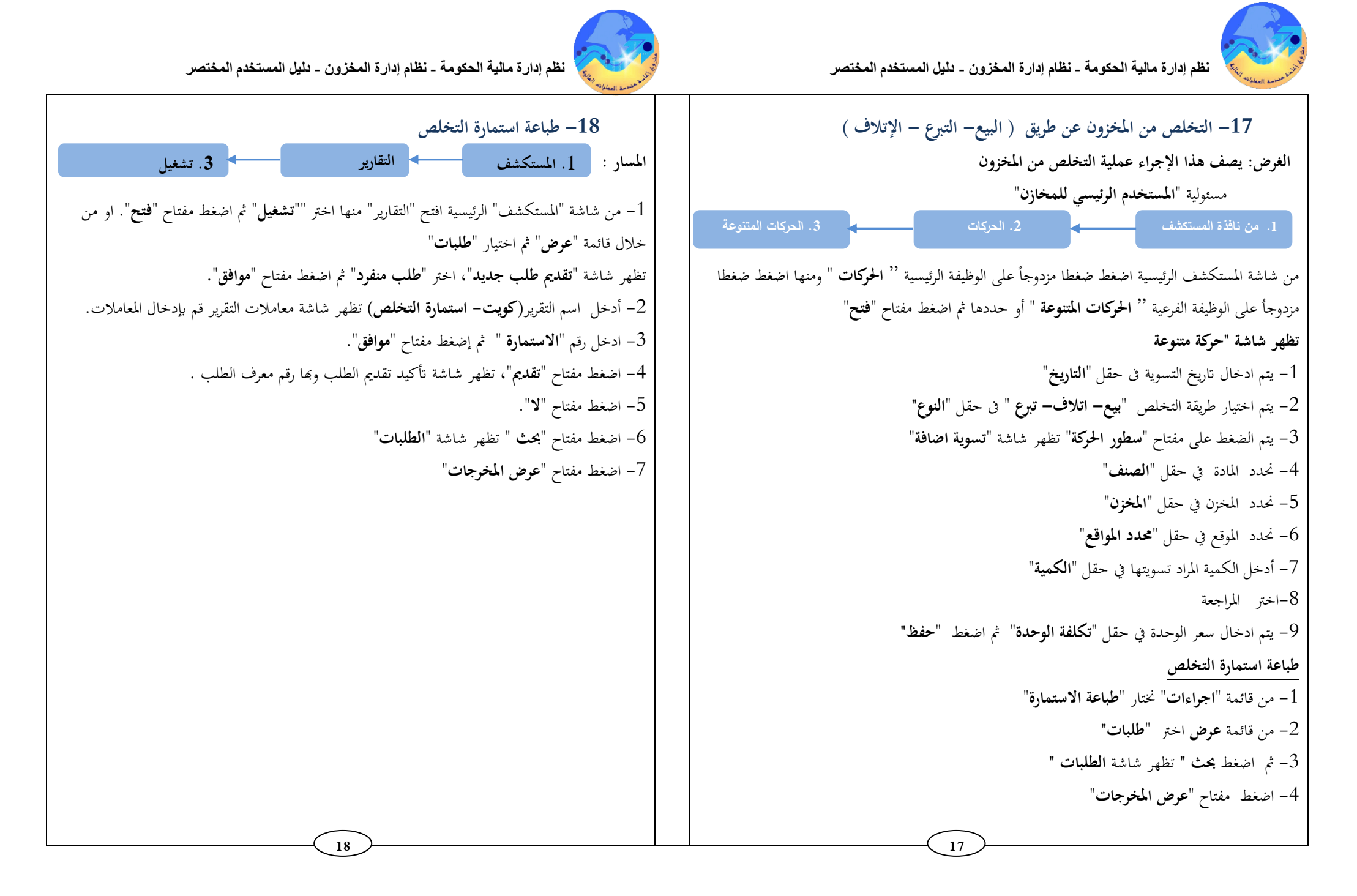

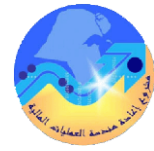

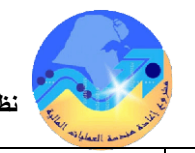

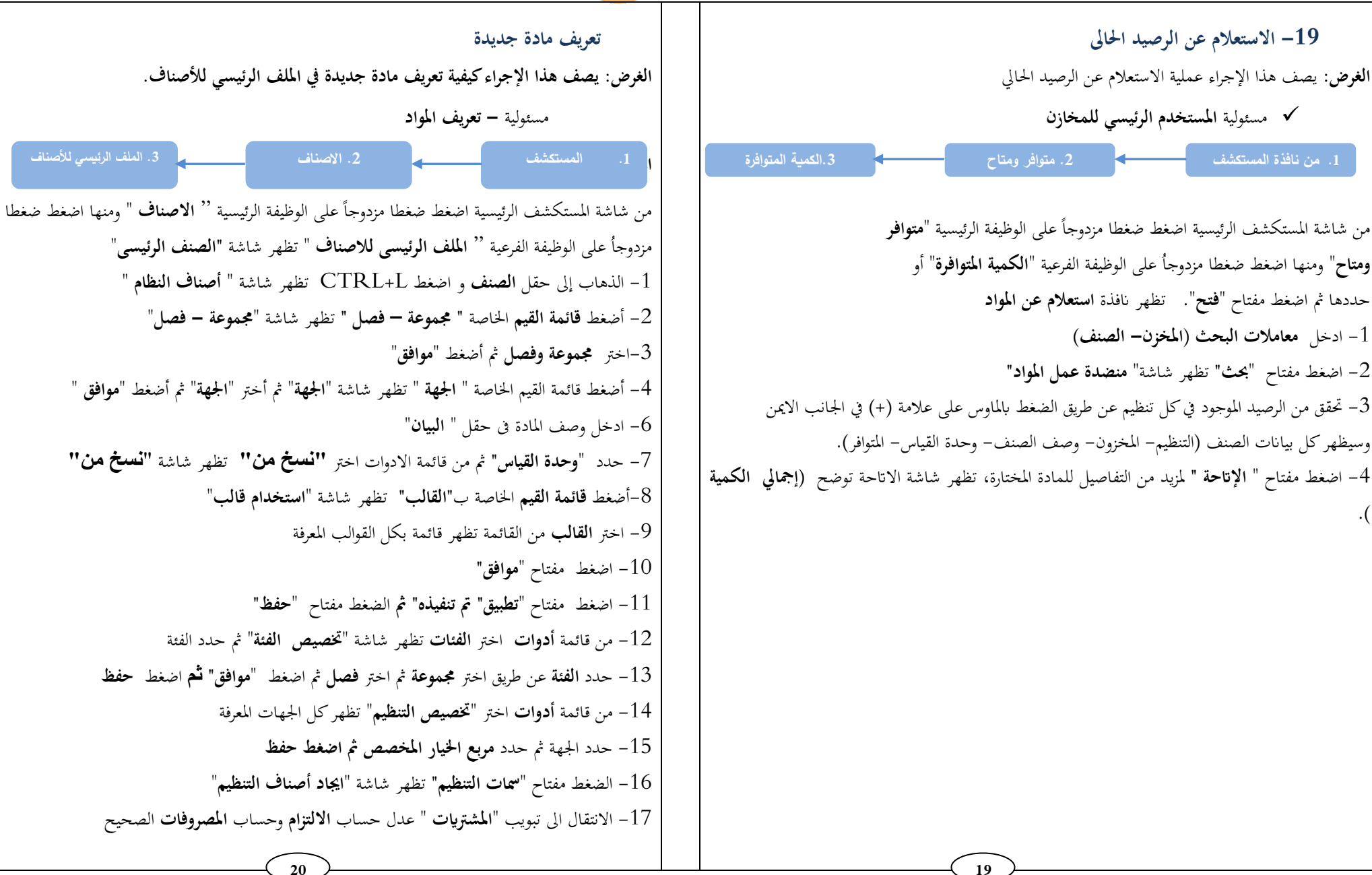

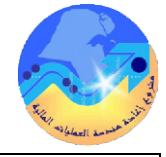

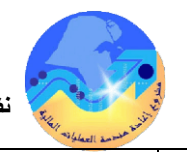

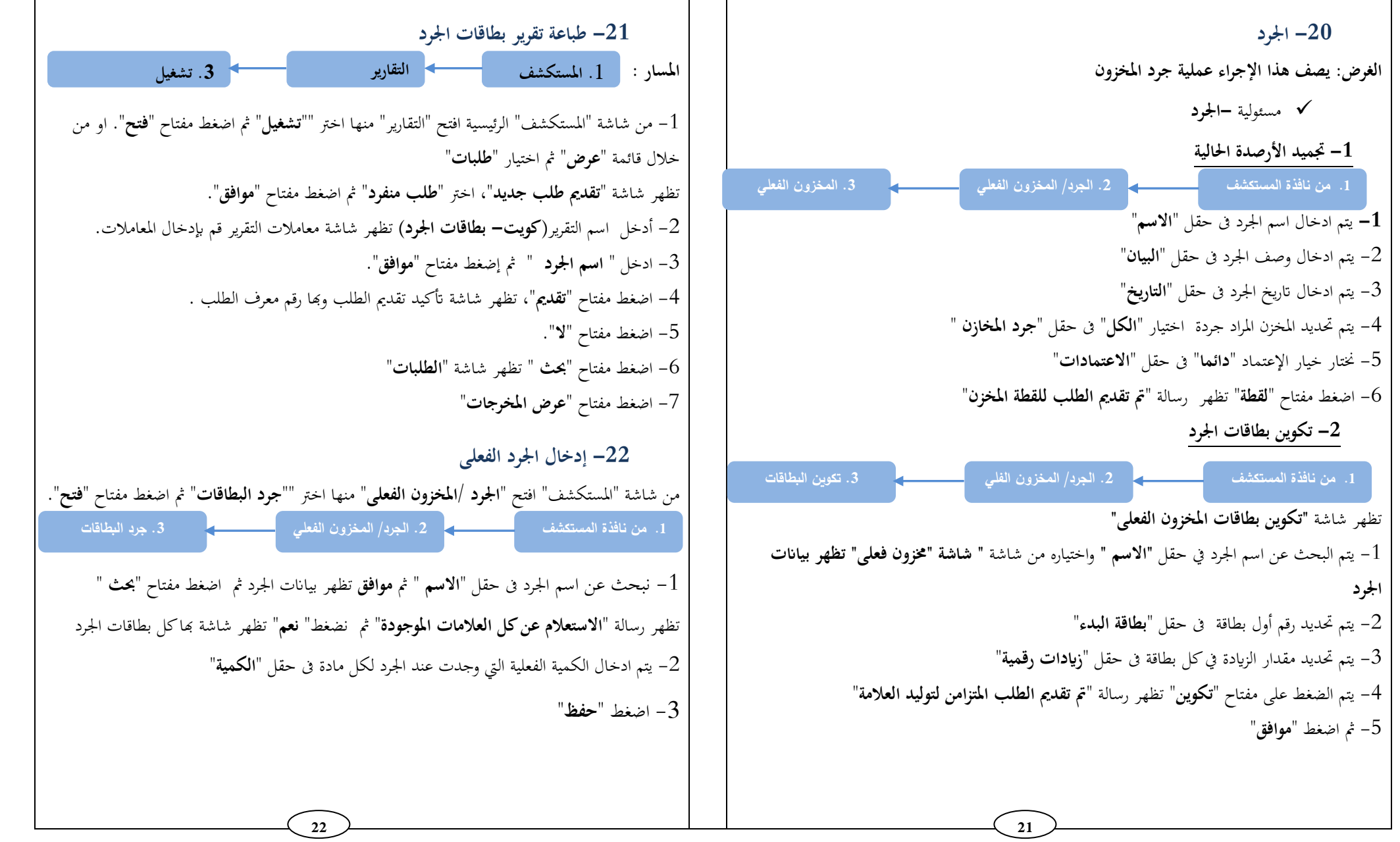

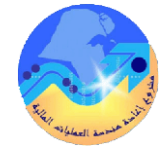

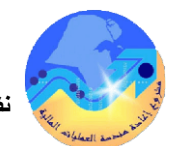

| <ul> <li>21- اجراء التسوية الجردية</li> <li>22- اجراء التسوية الجردية</li> <li>23- مسوئية حود المخزون</li> <li>24- مسوئية حاعماد الجرد</li> <li>24- مسوئية حاعماد الجرد</li> <li>24- مسوئية حاعماد الجرد</li> <li>25- مسوئية مالته المستعد الحيان المسويات المسويات المراحي</li> <li>26- من قائدة "المستعد الإصوات المحالي" في الجردية المستعد عارمة المسويات المراحي</li> <li>26- من قائدة "المستعد الإصوات المحالي" في الجردية المستعد عارمة المسويات المراحي</li> <li>26- من قائدة "الحوات المحالي" المحالية المستعد الحيان المحالية"</li> <li>27- من قائدة "المستعد الجراحية المسويات المراحية المحالية"</li> <li>27- من قائدة "المحالية المحالية" المحالية المستعد عارمة المصوليات المراحية المحالية المحالية المحالية المحالية المحالية المحالية المحالية المحالية المحالية المحالية المحالية المحالية المحالية المحالية المحالية المحالية المحالية المحالية المحالية المحالية المحالية المحالية المحالية المحالية المحالية"</li> <li>28- من المحالية المحالية المحالي</li></ul>                                                                                                    | مسيسيم                                                                                                    | المسمية المحتصر المنابعة المحتومة - نظام إدارة المخزون - دليل المستخدم المختصر                                                                                                    |
|----------------------------------------------------------------------------------------------------|----------------------------------------------------------------------------------------------------|----------------------------------------------------------------------------------------------------|
| <ul> <li> <ul> <li> <ul> <li></li></ul></li></ul></li></ul>                                                                                                    | 23– اعتماد نتيجة الجرد<br>برض: يصف هذا الإجراء عملية جرد المخزون                                                                                                    | 24– اجراء التسوية الجردية<br>الغرض: يصف هذا الإجراء عملية جرد المخزون                                                                                                    |
| ير شاشة "اعتماد اجمالى التعديلات الفعلية"<br>بنحث عن اسم الجرد في حقل "الاسم" ثم موافق تظهر تفاصيل الجرد ثم نضغط مفتاح "بحث"<br>ر شاشة فيها الجرد الفعلى والفرق بينه وبين الموجود بالمخزن<br>ر شاشة فيها الجرد الفعلى والفرق بينه وبين الموجود بالمخزن<br>يتم تحديد المواد التي سوف يتم اعتمادها عن طريق اختيار "اعتماد"<br>( هوفتها عن طريق اختيار "اعتماد"<br>( هوفتها عن طريق اختيار "اعتماد"<br>( هوفتها عن طريق اختيار "اعتماد"<br>( هوفتها عن طريق اختيار "اعتماد"<br>( هوفتها عن طريق اختيار "الاسع"<br>( هوفتها عن طريق اختيار "العادة"<br>( هوفتها عن طريق اختيار "العنهاد"<br>( هوفتها عن طريق اختيار "العدائي"<br>( هوفتها عن طريق اختيار "العدائي"<br>( هوفتها موفتها موفتها موفتها للموالة القالي الموفتها الموفتة الموفق الموفتة الموفقة الموفقة المو | <ul> <li>مسئولية - اعتماد الجرد</li> <li>١. من نافذة المستكشف</li> <li>٢. اعتماد التعديلات</li> <li>٢. اعتماد التعديلات</li> <li>٢. اعتماد التعديلات</li> <li>٢. اعتماد التعديلات</li> <li>٢. اعتماد التعديلات</li> </ul>                                                                                                    | <ul> <li>مسئولية -اعتماد الجرد</li> <li>د. المخزون الفعلي</li> <li>د. المخزون الفعلي</li> </ul>                                                                                                    |
|                                                                                                    | لمهر شاشة "اعتماد اجمالي التعديلات الفعلية"<br>- نبحث عن اسم الجرد في حقل "الاصم " ثم موافق تظهر تفاصيل الجرد ثم نضغط مفتاح "بحث"<br>لمهر شاشة فيها الجرد الفعلي والفرق بينه وبين الموجود بالمخزن<br>- يتم تحديد المواد التي سوف يتم وفضها عن طريق اختيار "اعتماد"<br>- يتم تحديد المواد التي سوف يتم رفضها عن طريق اختيار "رفض"<br>- يتم تحديد المواد التي سوف يتم اعادة جردها عن طريق اختيار "لا شيء" | تظهر شاشة "اجمالى المخزون الفعلى" نضغط علامة المصباح للبحث عن اسم الجرد ثم موافق<br>1- من قائمة "ادوات" نحتار "اطلاق التسويات "<br>تظهر شاشة "تعديلات الإطلاق"<br>2- نحتار حساب التسويات ثم نحدد تاريخ التسوية في حقل "تاريخ التعديل"<br>3- نضغط مفتاح "تعديلات الاطلاق" |